## راهنمای شرکت در دوره مجازی

در ابتدا با یکی از مرور گرهای فایرفاکس و کروم وارد سامانه آموزش کارکنان دستگاههای اجرایی به آدرس : <u>https://education.erqz-mporg.ir</u>شده و همانند تصویر برروی لینک خبر شرکت در دوره کلیک نمایید.

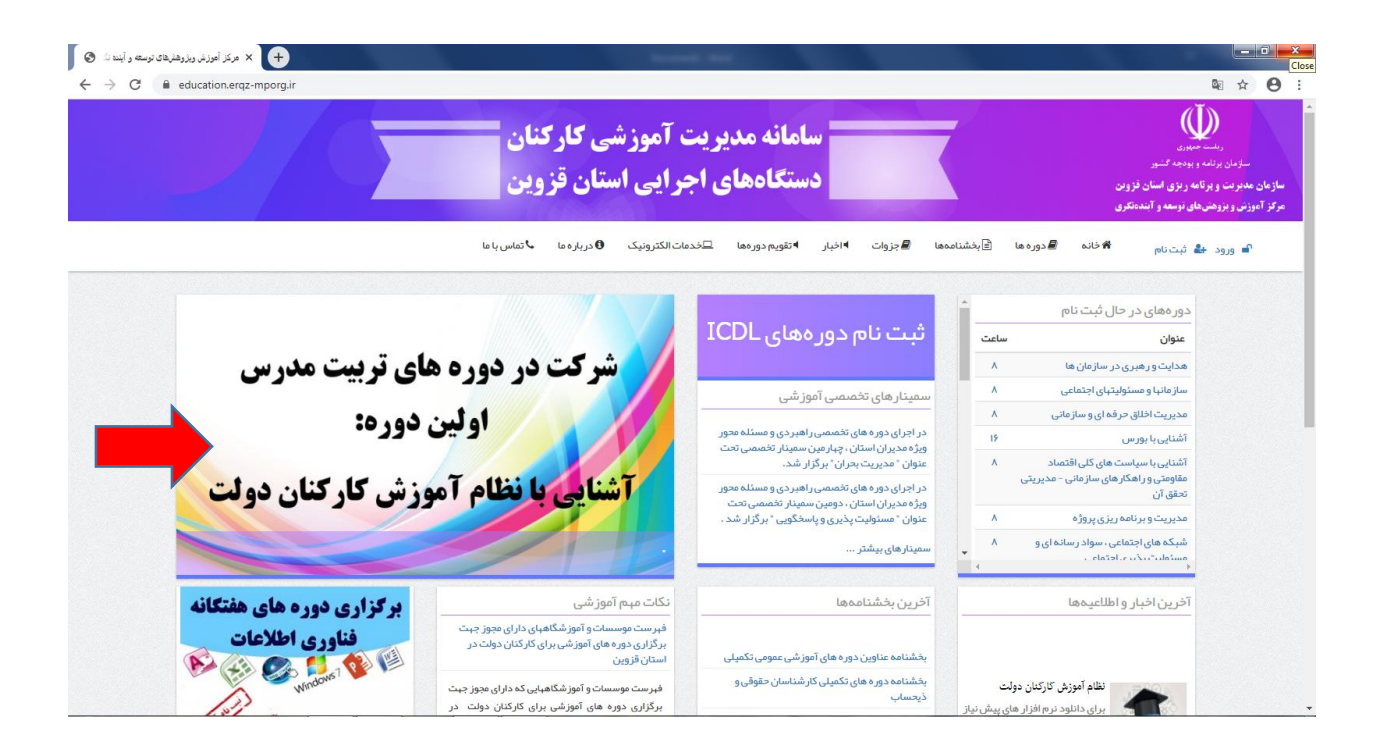

\*\* نکته قابل توجه جلسه آموزشی این دوره از طریق نرم افزار Adobe connect می باشد. لذا چناچه نرم افزار برروی سیستم شما نصب نمی باشد از طریف لینک ذیل نسبت به دانلود و نصب نرم افزار اقدام نمایید.

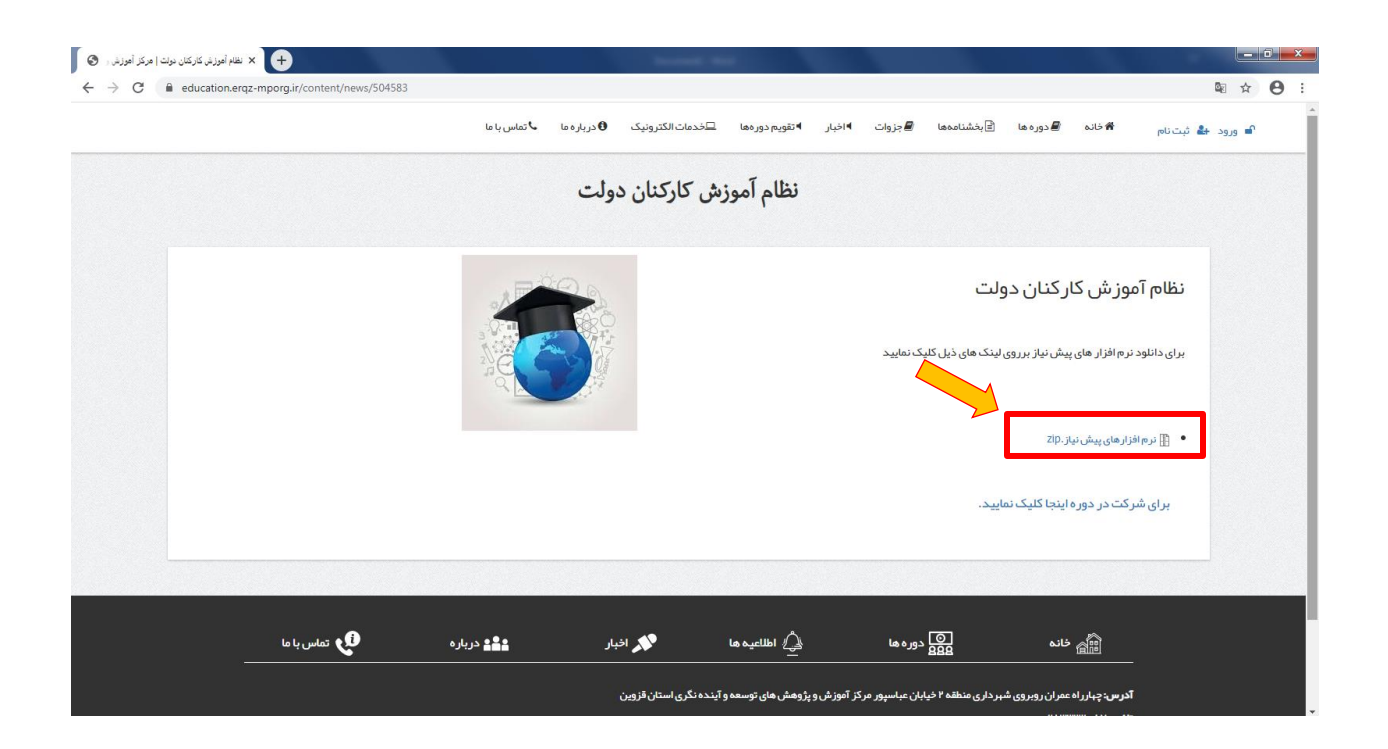

برای شرکت در دوره برروی لینک مربوط کلیک نموده و وارد نرم افزار Adobe connect شوید. و در قسمت مربوط به نام، نام و نام خانوادگی خود را وارد نموده و برروی گزینه مشخص شده در تصویر کلیک نمایید.

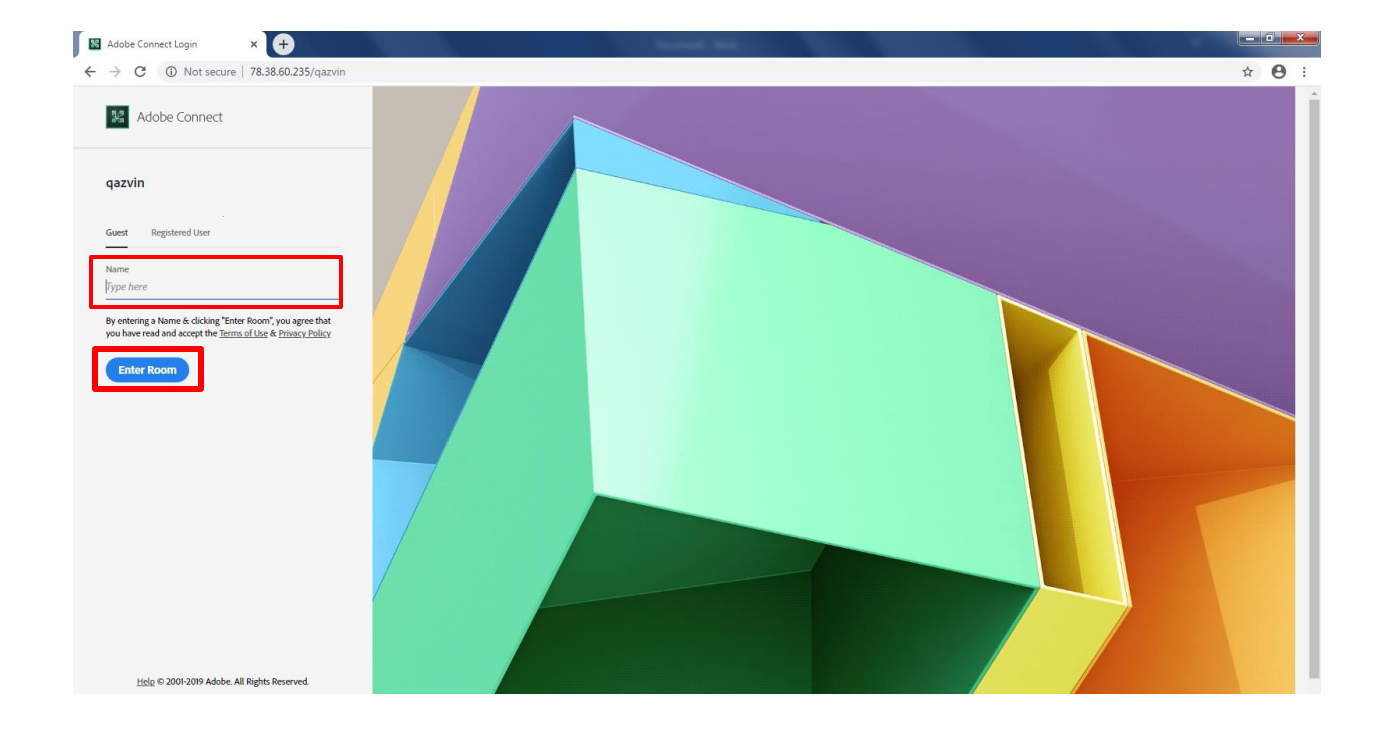